### 使用利星行證券有限公司網上交易服務

現時客戶可透過安全快捷的網上交易服務直接下單,即時查詢買賣狀況、最新資金結 餘和投資組合。請按以下標題參看簡單使用的步驟:

 登入網上交易服務

 註冊驗證碼

 選項目錄

 輸入訂單(買賣盤)

 用戶設定

 離開網上交易服務

## 登入網上交易服務

步驟一

按「網上交易服務」按鈕。https://itrade.lshsecurities.com.hk

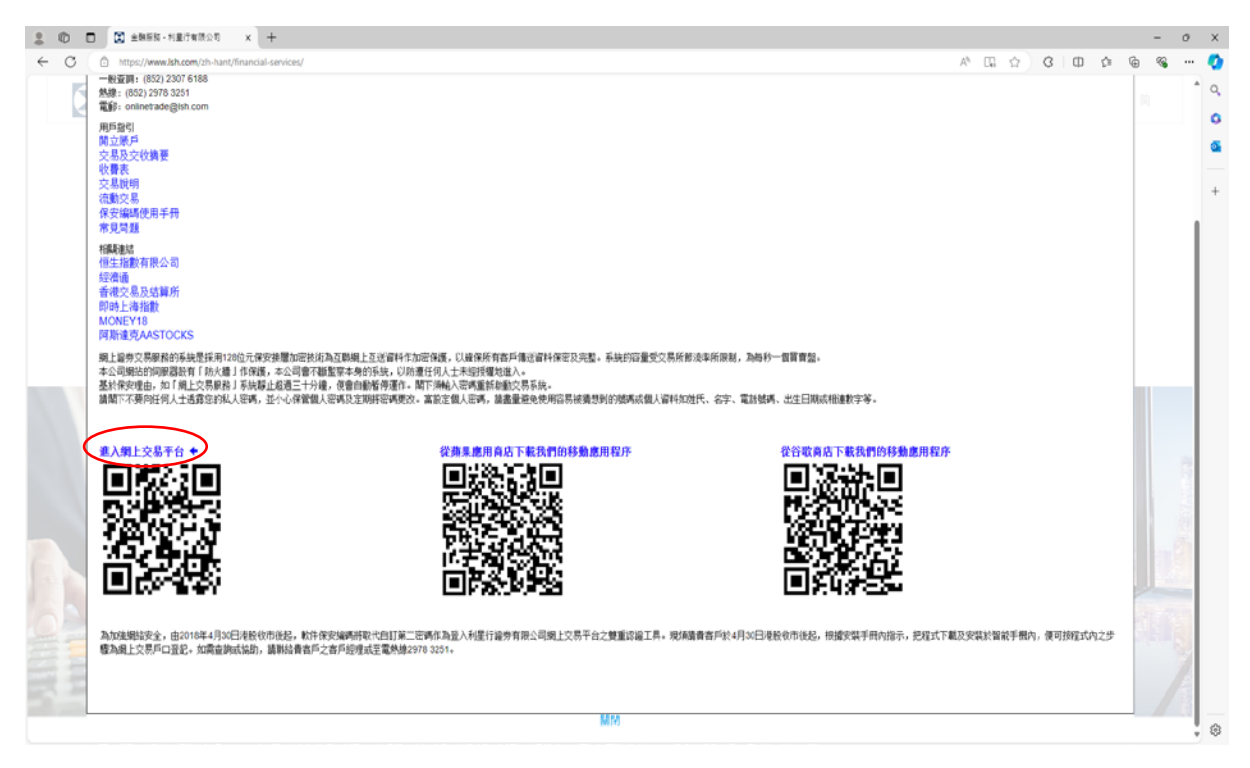

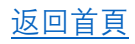

### 步驟二

輸入「用戶名稱」及「登入密碼」,然後按"登入"。

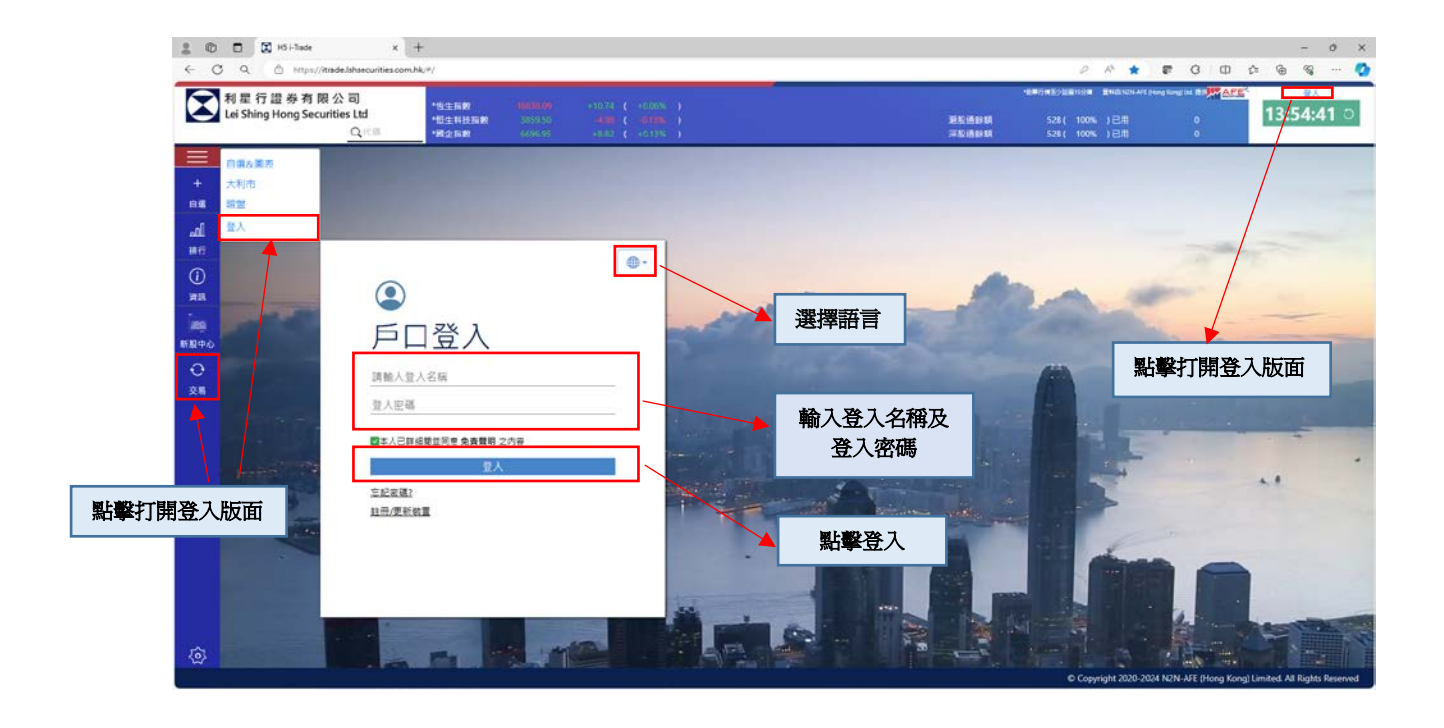

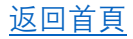

步驟三

註冊驗證碼(如何安裝保安編碼軟件請參閱驗證寶用戶使用手冊)

3.1 於網上交易系統登入版面,點擊<註冊/更新裝置>。

3.2 輸入客戶代號、香港身份證或護照號碼頭 4 個字、註冊電郵地址和密碼,然後按<確定>,二維碼和 驗證碼隨之顯示。

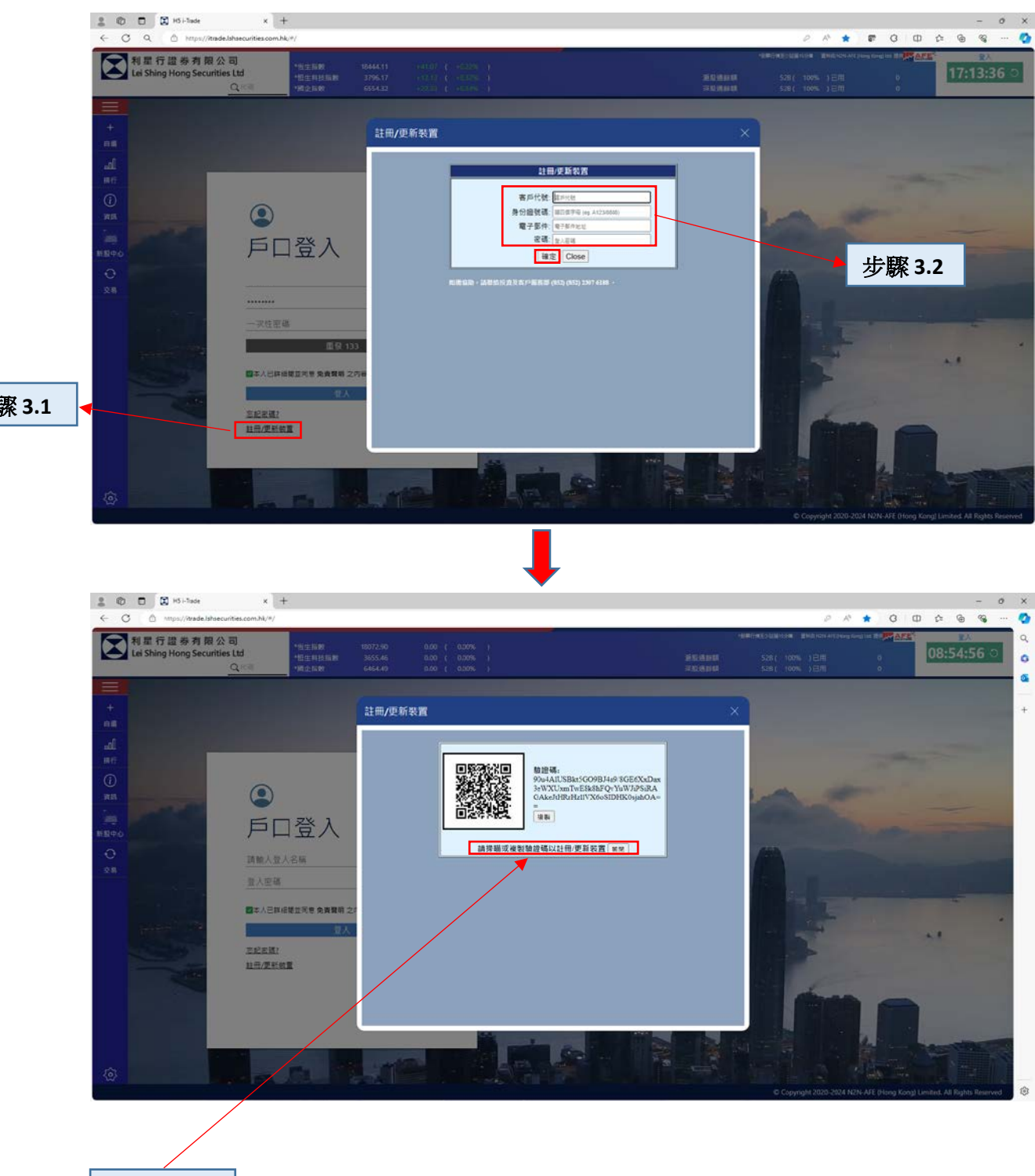

步驟 3.1

步驟 3.3(ii)

3.3 於 Apple Store 或 Google Play 下載<驗證寶>應用程式

i) 打開<驗證寶>並於右上角按十字型圖案以進入<註冊產生器>版面。

ii) 在<註冊產生器>頁面點擊二維碼圖示,之後使用顯示的相機掃瞄網上交易系統上的二維碼(上圖所顯示)。

iii) 按剔圖標提交。

你的電腦版及手機版網上證券交易系統已完成註冊。

#### 步驟四

請輸入顯示在保安編碼軟件上的一次性密碼然後按 "登入"。

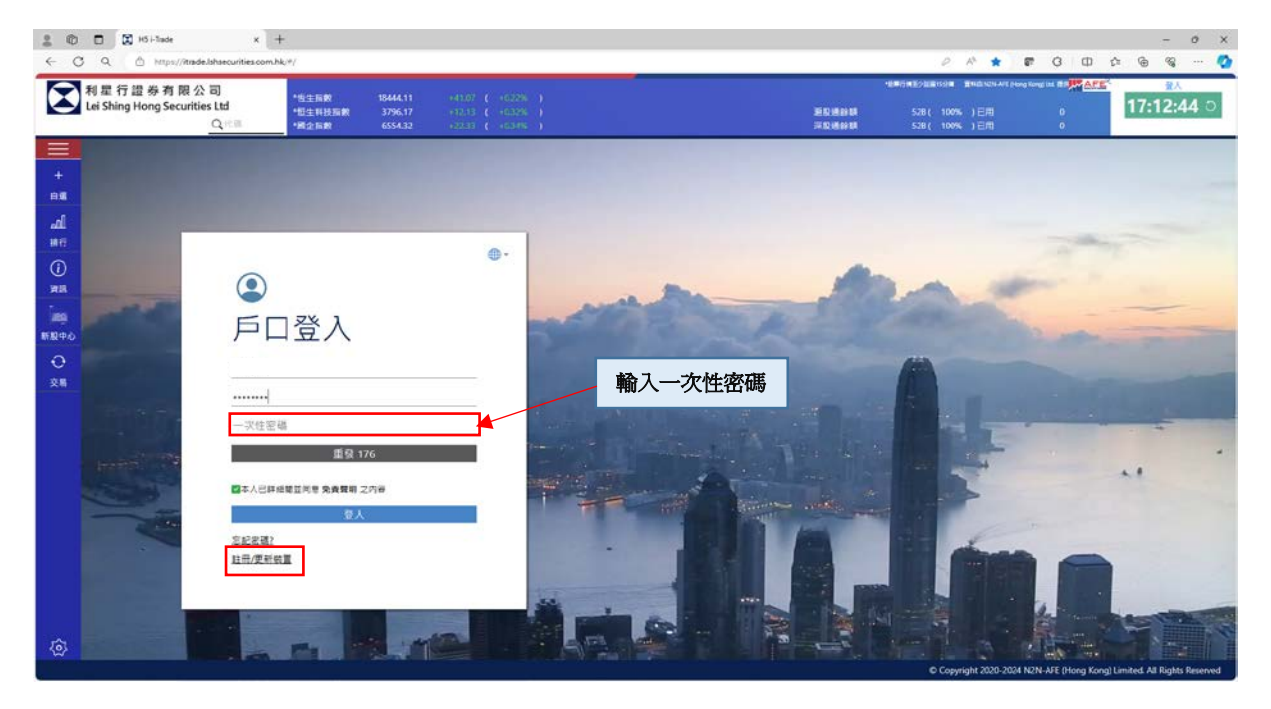

備註:基於保安理由,如果「網上交易服務」靜止超過三十分鐘,閣下會自動被系統登出。閣 下須輸入密碼重新啓動交易系統。

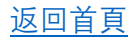

### 選項目錄

點擊選項目錄可使用多項功能。用戶可在此目錄選擇快速打開自選&圖表、大利市、 大利市&資金股份。

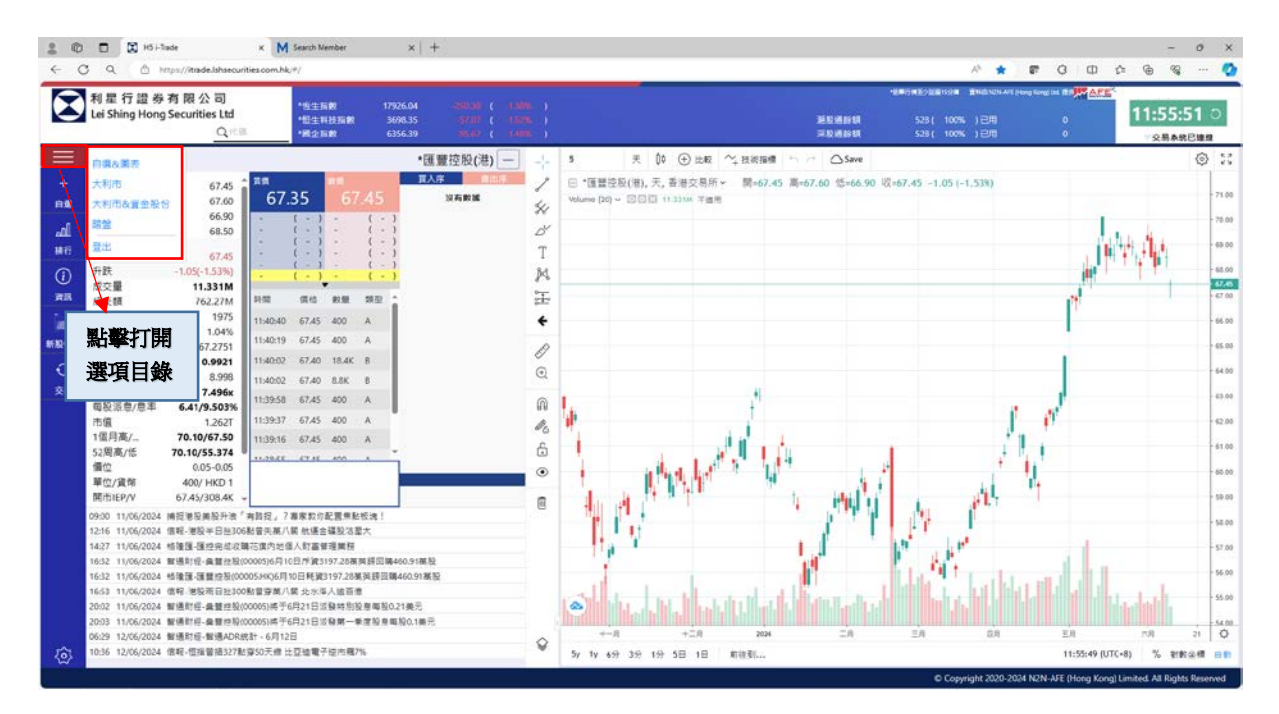

· 大利市&資金股份

點擊<大利市&資金股份>,用戶可一邊監控市場,一邊查閱資金股份詳情,例如資產總值、可用現金等。

| 1 feed land in 第二章 APE - 0<br>0<br>存在数据 今日淨点交<br>1000 0                                                 | 13:34:51 〇<br>文系系校已建成<br>平均成本 廣作                                                                                                    |
|----------------------------------------------------------------------------------------------------|----------------------------------------------------------------------------------------------------|
| 符盒數量 今日淨城交<br>4000 0                                                                                    | ○ □<br>平均成本 操作                                                                                                    |
| 1000 0<br>1000 0<br>1000 0<br>1000 0<br>1000 0<br>1000 0<br>400 0<br>400 0<br>400 0<br>1000 0<br>1000 0 | 0.000         死法           0.000         死法           0.000         死法 |
|                                                                                                    | 0000 0<br>0000 0<br>0000 0<br>0000 0<br>0000 0<br>0<br>0000 0<br>0<br><b>時有股份</b>                                                                                                    |

# 輸入訂單

點擊主目錄上的<交易>打開股票交易頁,畫面即分割成上和下部分,上部份顯示股票 市場數據,下部份則是股票交易頁。此版面設計幫助用戶一邊監察股市即市走勢,一 邊按狀況進行股票交易。

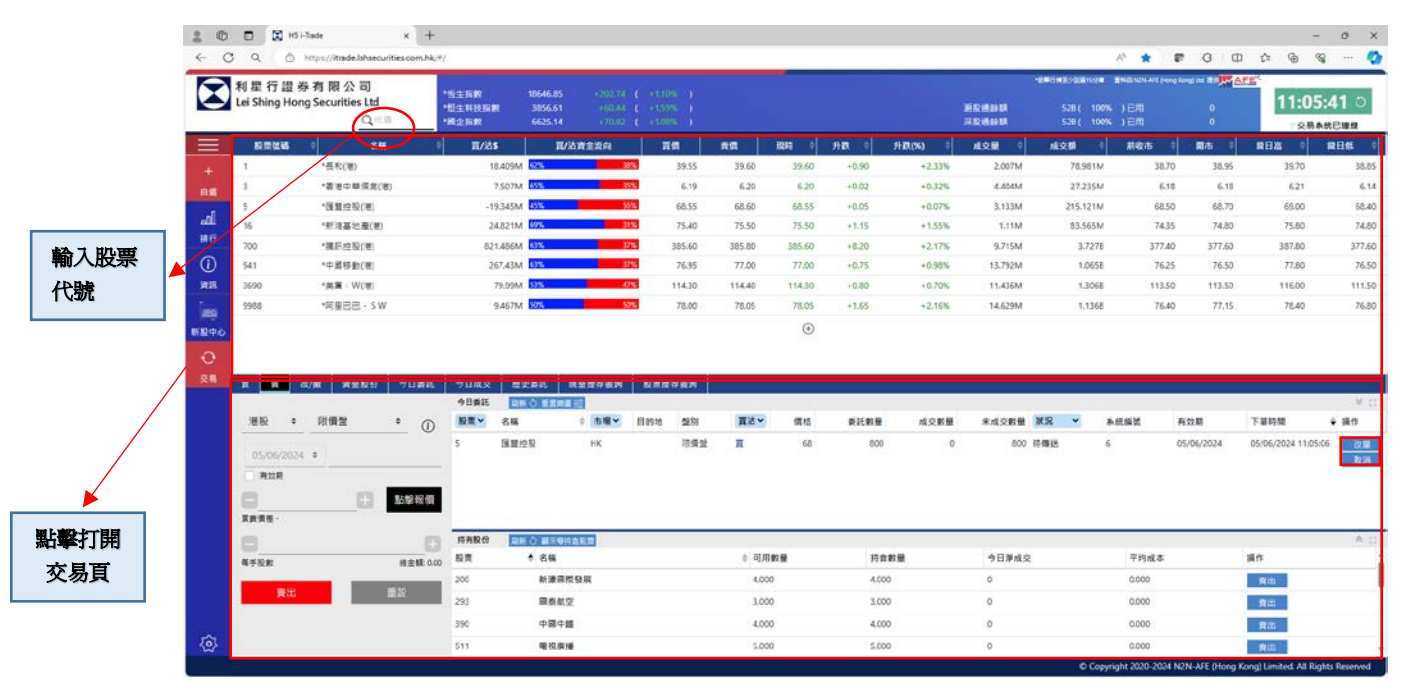

在交易頁,用戶可輸入股票號碼以獲取報價(股價最少15分鐘延遲)。用戶之後可按<買 >或<沽>以進行股票買賣,訂單有效期最多可選擇14個交易日。

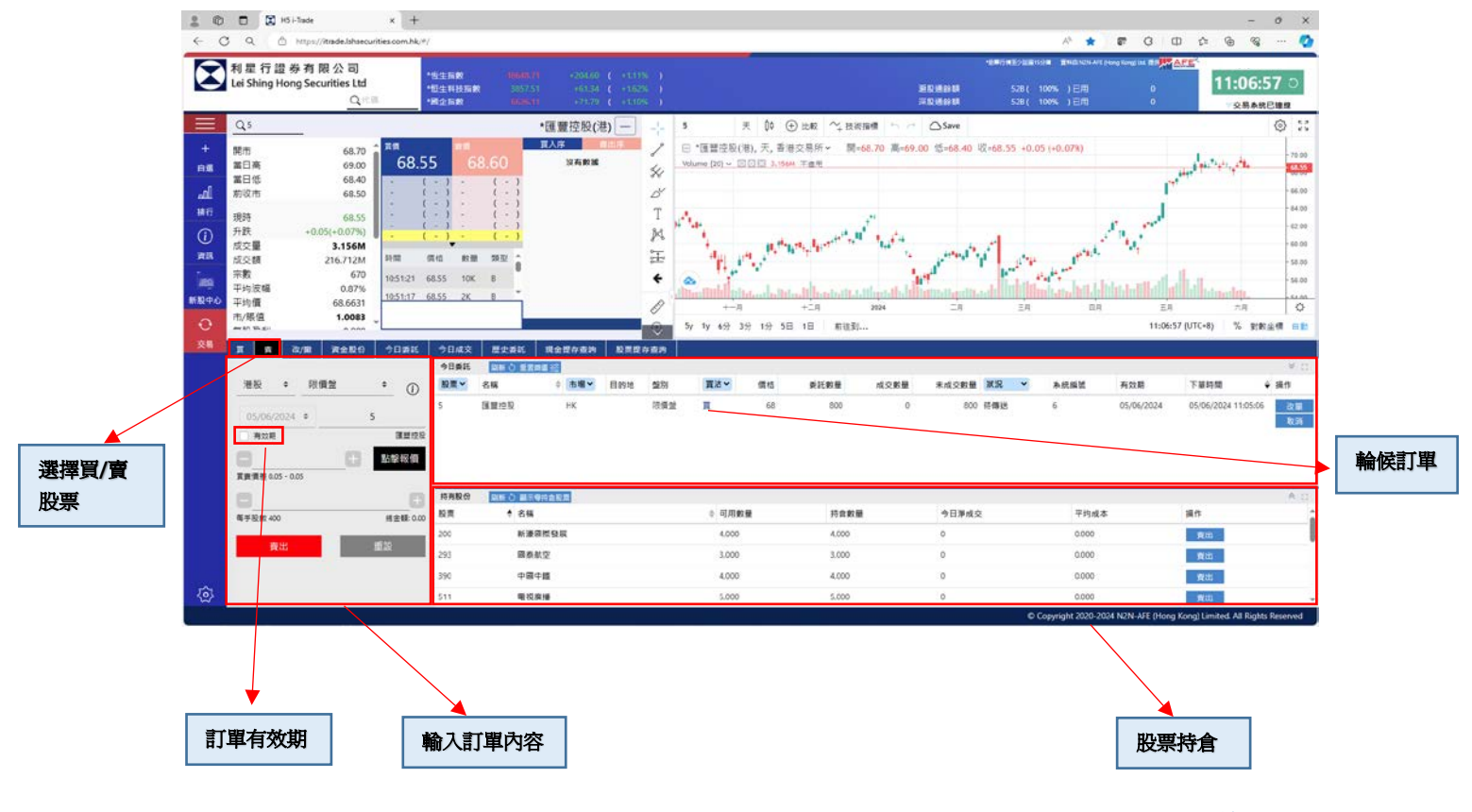

返回首頁

點擊<改/撤>或在右邊操作欄改單或取消已下單的交易指令。用戶亦可在這頁查閱戶口 持有股份及即日買賣記錄。

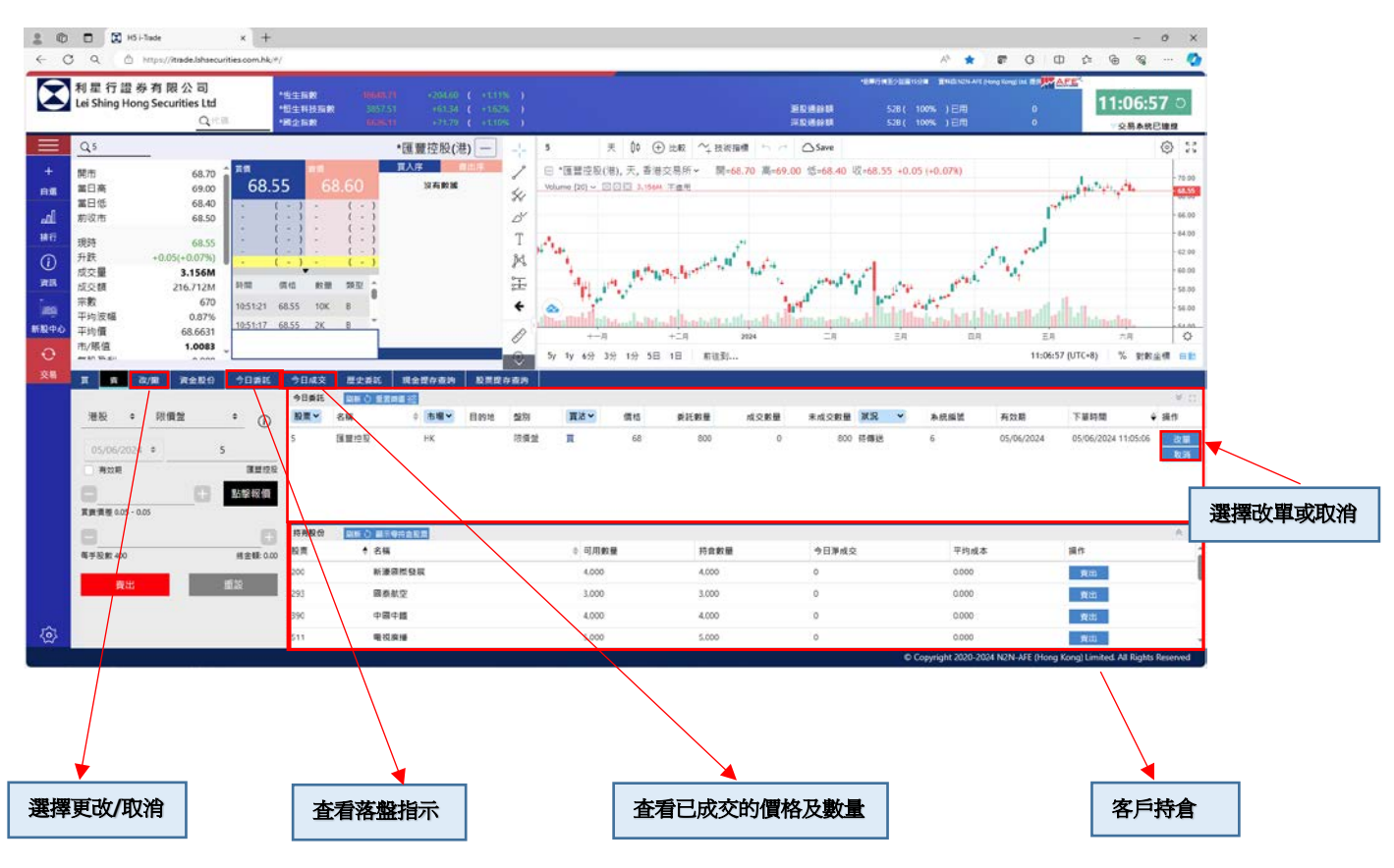

#### 快速輸入買賣訂單

閣下亦可在「資金股份」內按指定股票,「沽出」訂單視窗便會出現,輸入價格後, 按「賣出」便可完成。如有需要,客戶亦可更改沽出股票之數量。

已訂用「實時報價」<sup>3</sup>服務的客戶,更可在網上即時報價板面按所指定價格兩次,「買入」/「沽出」訂單視窗便會顯示在畫面上,股票代號及價錢已自動輸入,客戶只需輸入股票數量,按「確認」便可完成。

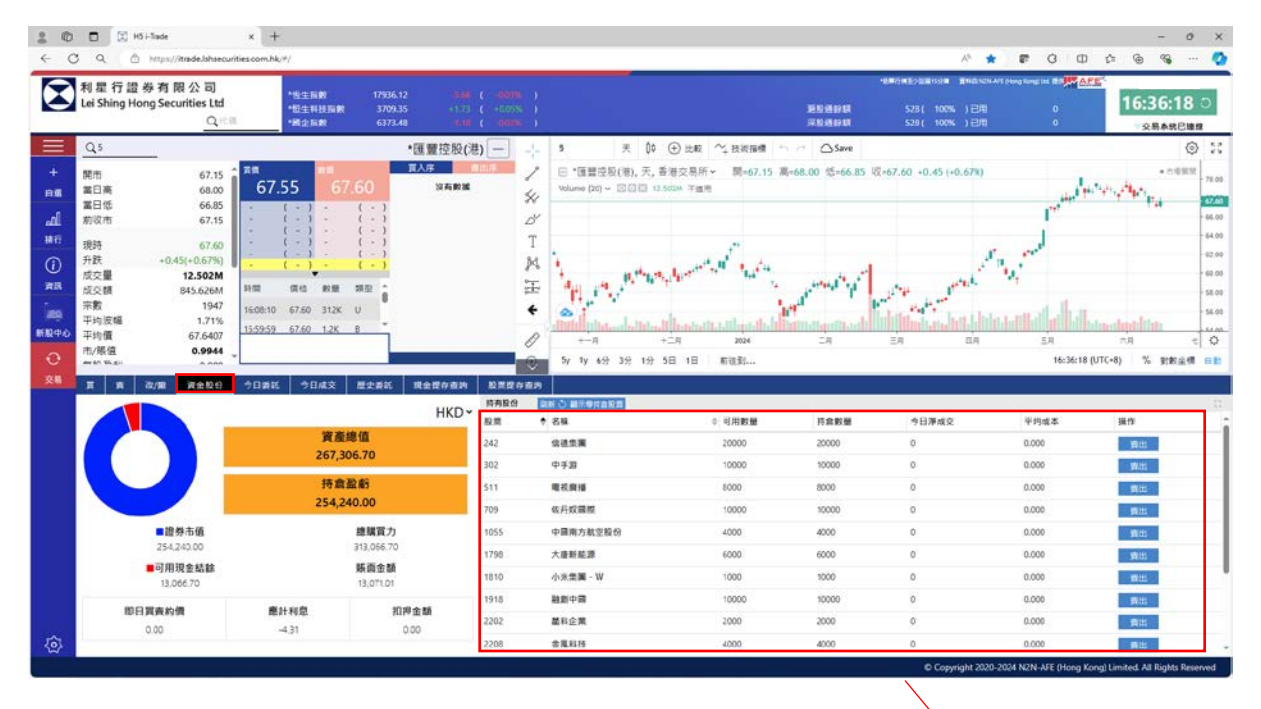

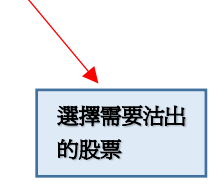

- 備註: 1. 請按這裏參閱有關各買賣盤種類的詳細資料。
  - 網上交易不能進行碎股 (不足一手之股票) 買賣,若閣下需要碎股買賣,請聯絡閣 下之營業經紀或 熱線電話 (852) 2978 3251
  - 有關「實時報價」的申請及收費,請聯絡閣下之營業經紀或 熱線電話 (852) 2978 3251

# 用户設定

點擊主目錄最底部的設定圖示打開用戶設定頁,用戶可在此頁修改不同的用戶設定, 包括修改密碼、語言選擇、顯示升/跌方法、開/關訂單確認、開/關自動清除下單資料、 開/關下單成功提示及開/關圖表自動保存。

| 80                      | K H5 Hade x +                                          | - o x                                                                  |
|-------------------------|--------------------------------------------------------|------------------------------------------------------------------------|
| € C                     | Q 🖄 https://itside.lshsecurities.com.hk/#/             | A 🛊 🖬 G 🖽 🕸 🗠 🙆                                                        |
| $\mathbf{\overline{S}}$ | 利星行證券有限公司<br>Lei Shing Hong Securities Ltd:<br>        | *#####292800# #####UNH#1##############################                 |
| +                       | 288 現戶<br>泉市<br>泉市<br>泉市<br>泉市<br>泉市<br>泉市<br>泉市<br>泉市 | 成本 17(37)                                                              |
| al .                    | 語言意理 記聞 聖教 English                                     |                                                                        |
| (1)                     | 修改不同                                                   | 1的                                                                     |
| 東京                      |                                                        |                                                                        |
| 100                     |                                                        |                                                                        |
| 新股中心                    | 下星症均指示                                                 |                                                                        |
| 交易                      |                                                        |                                                                        |
|                         |                                                        |                                                                        |
| â                       | 點擊打開用戶設定頁                                              |                                                                        |
| 122                     |                                                        | © Copyright 2020-2024 N2N-AFE (Hong Kong) Limited. All Rights Reserved |

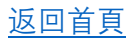

#### 離開網上交易服務

要離開網上交易系統,可於選項目錄或用戶設定版面按登出按鈕。

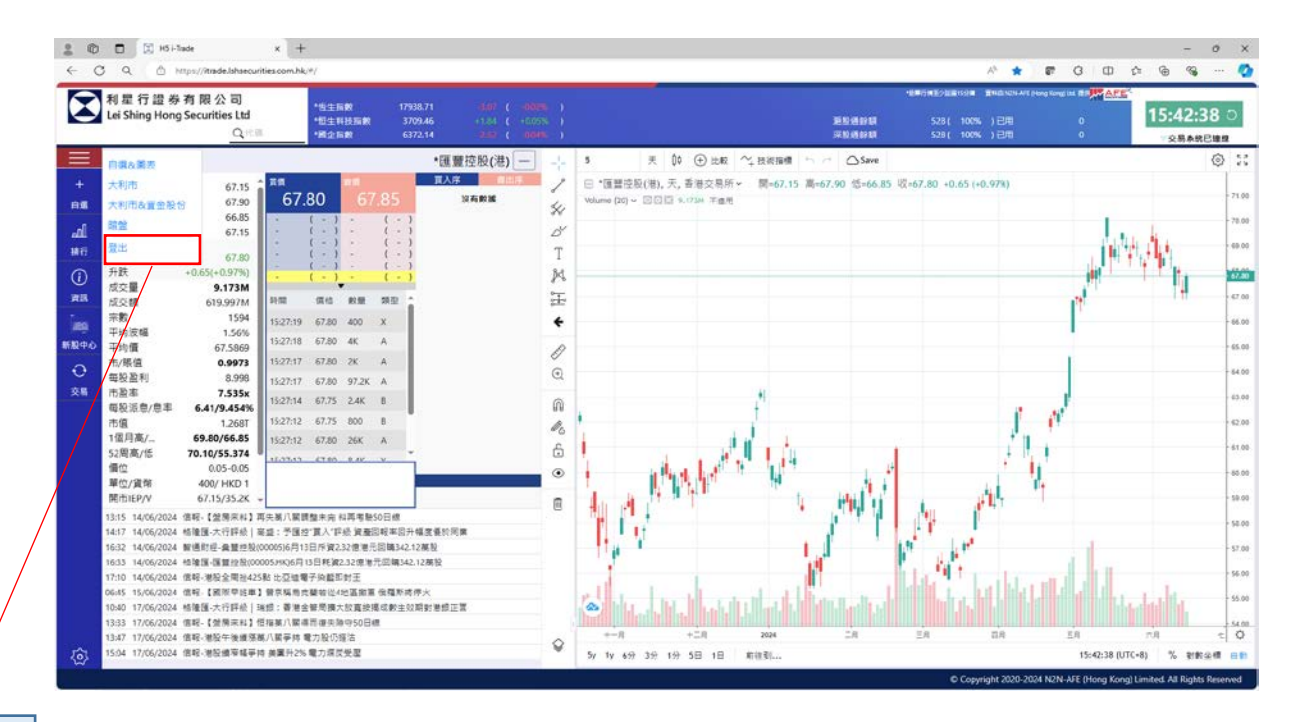

登出按鈕

| 0 4         | C 145 i-Tade                | //itrade.lshsecurities         | x +                       |                                |                                                          |      |                | * *                                                           | <b>F</b> G D | - с х<br>с в я О    |
|-------------|-----------------------------|--------------------------------|---------------------------|--------------------------------|----------------------------------------------------------|------|----------------|---------------------------------------------------------------|--------------|---------------------|
|             | 利星行提券有<br>Lei Shing Hong Se | i限公司<br>ecurities Ltd<br>Q.**= | *街生雨数<br>*恒生科技丽教<br>•國企函数 | 17943.74<br>3713.18<br>6375.49 | +1.96 ( +0.01% )<br>+5.56 ( +0.15% )<br>+0.83 ( +0.01% ) |      | 遊览通設調<br>深設通設調 | 18年6月1日至2日前15日日 第14日30日-AFE (66<br>528(100%)已用<br>528(100%)已用 | 0<br>0       | 15:37:31 O          |
| +           | 88 8F                       | <u>皇</u> 出<br>未統資訊             | 服務檢測<br>導改電碼              |                                |                                                          |      |                |                                                               |              | <i>張本 1.7.2(40)</i> |
| h.          | 語言選擇                        | RH I                           | English English           | h                              |                                                          |      |                |                                                               |              |                     |
| HIT .       | 升跌                          | +#+R                           | +#+R                      |                                |                                                          |      |                |                                                               |              |                     |
| (i)<br>3938 | 打單確認                        |                                | R                         |                                |                                                          |      |                |                                                               |              |                     |
| ins.        | 自動清除下葉資料                    |                                | M                         |                                |                                                          |      |                |                                                               |              |                     |
| 新股中心        | 下單成功提示                      |                                | M                         |                                |                                                          |      |                |                                                               |              |                     |
| ○<br>交易     | 重要自動保存                      |                                | M                         |                                |                                                          |      |                |                                                               |              |                     |
|             | 但就新聞                        | R                              | R )                       |                                |                                                          |      |                |                                                               |              |                     |
|             |                             |                                |                           |                                |                                                          |      |                |                                                               |              |                     |
|             |                             |                                |                           |                                |                                                          |      |                |                                                               |              |                     |
|             |                             |                                |                           |                                |                                                          |      |                |                                                               |              |                     |
|             |                             |                                |                           |                                |                                                          |      |                |                                                               |              |                     |
|             |                             |                                |                           |                                |                                                          |      |                |                                                               |              |                     |
|             |                             |                                |                           |                                |                                                          |      |                |                                                               |              |                     |
|             |                             |                                |                           |                                |                                                          | <br> |                |                                                               |              |                     |

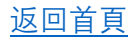

利星行證券的網上交易系統採用 256 位元保安接層加密技術為互聯網上互送資料作加密保護,以確保所有客戶傳送資料保密及完整。

**請閣下不要向任何人仕透露您的私人密碼**,並小心保管個人密碼及定期將密碼更改。當設 定個人密碼,請盡量避免使用容易被猜想到的號碼或個人資料如姓氏、名字、電話號碼、 出生日期或相連數字等。

切勿使用公共Wi-Fi網絡連接至利星行證券有限公司之交易平台。

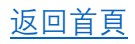